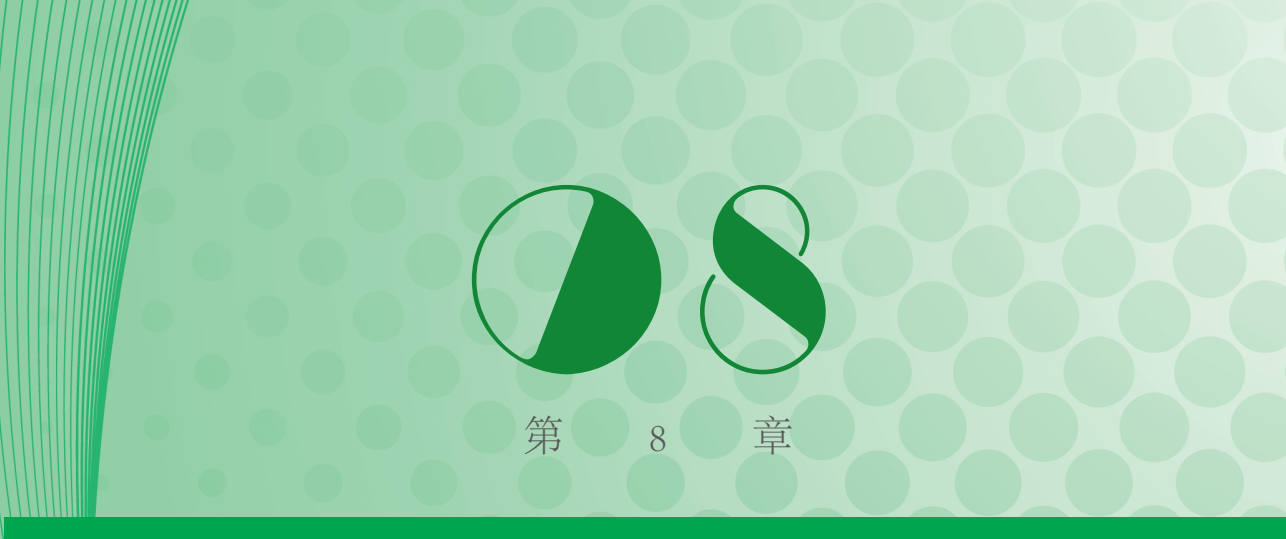

# 容器控件

## 本章摘要

- 8-1 框架 Frame
- 8-2 标签框架 LabelFrame
- 8-3 顶层窗□ Toplevel

Frame 可翻译为框架,它在 Widget 中的类别名称就是 Frame。LabelFrame 可翻译为标签框架,它在 Widget 中的类别名称就是 LabelFrame。这两个控件主要是当作容器 使用,设计时 LabelFrame 可以在外观看到标签名称。本章要介绍的另一个 Widget 是 Toplevel,它与 Frame 类似,但是将产生一个分离的窗口容器。

# 8-1 框架 Frame

#### 8-1-1 框架的基本概念

这是一个容器控件,当我们设计的 GUI 程序很复杂时,此时可以考虑将一系列相关的 Widget 组织在一个框架内,这样可以方便管理。它的构造方法语法如下。

Frame(父对象, options, …) # 父对象可以省略, 可参考 ch8\_1\_1.py

Frame()方法的第一个参数是父对象,表示这个框架将建立在哪一个父对象内。 下列是 Frame()方法内其他常用的 options 参数。

(1)bg或 background:背景色彩。

(2)borderwidth 或 bd: 标签边界宽度, 默认是 2。

(3)cursor: 当鼠标光标在框架上时的光标形状。

(4)height: 框架的高度,单位是像素。

(5)highlightbackground: 当框架没有取得焦点时的颜色。

(6)highlightcolor: 当框架取得焦点时的颜色。

(7)highlighthickness: 当框架取得焦点时的厚度。

(8)relief: 默认是 relief=FLAT,可由此控制框架外框,可参考 ch8\_4.py。

(9)width: 框架的宽度,单位是像素,省略时会自行调整为实际宽度。

程序实例 ch8\_1.py: 建立三个不同底色的框架。

```
1 # ch8_1.py
2 from tkinter import *
3
4 root = Tk()
5 root.title("ch8_1")
6
7 for fm in ["red","green","blue"]: # 建立三个不同底色的框架
8 Frame(root,bg=fm,height=50,width=250).pack()
9
10 root.mainloop()
```

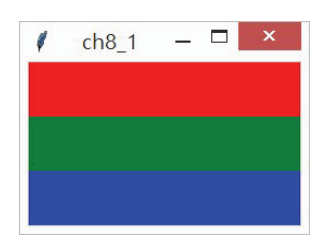

从上述实例应该了解,框架也是一个 Widget 控件,所以最后也需要使用控件配置管理员包装与定位,此例中是使用 pack()。

程序实例 ch8\_1\_1.py: 在调用 Frame 构造方法时,省略父对象。

8 Frame(bg=fm,height=50,width=250).pack()

执行结果 与 ch8\_1.py 相同。

程序实例 ch8\_2.py: 使用横向配置方式 (side=LEFT) 重新设计 ch8\_1.py, 同时让鼠标 光标在不同的框架上有不同的形状。

```
1 # ch8 2.py
   from tkinter import *
2
3
4
    root = Tk()
5
    root.title("ch8 2")
6
7
    # 用字典存储框架颜色与光标形状
   fms = {'red':'cross','green':'boat','blue':'clock'}
8
                             # 建立三个不同底色的框架与光标形状
9
    for fmColor in fms:
       Frame(root,bg=fmColor,cursor=fms[fmColor],
10
11
             height=50,width=200).pack(side=LEFT)
12
13
    root.mainloop()
```

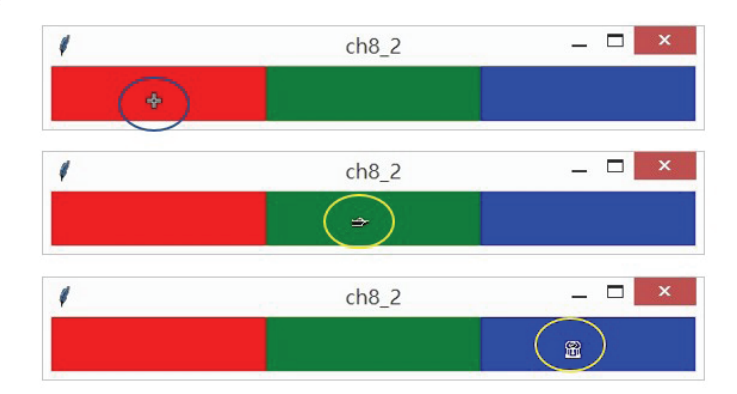

# 8-1-2 在框架内创建 Widget 控件

创建框架时会传回框架对象,假设此对象是A,以后在此框架内建立 Widget 控件时,此对象A就是框架内 Widget 控件的父容器。下面是在框架内创建功能按钮对象的讲解。

```
A = Frame(root, …)# 传回框架对象 Abtn = Button(A, …)# 框架对象 A 是 btn 功能按钮的父容器
```

程序实例 ch8\_3.py: 建立两个框架,同时在上层框架 frameUpper 内建三个功能按钮,下层框架是 frameLower,同时在此建立一个功能按钮。

```
1
    # ch8 3.pv
    from tkinter import *
 2
 3
4
    root = Tk()
 5
    root.title("ch8 3")
 6
 7
    frameUpper = Frame(root,bg="lightyellow") # 建立上层框架
   frameUpper.pack()
8
    btnRed = Button(frameUpper,text="Red",fg="red")
9
    btnRed.pack(side=LEFT,padx=5,pady=5)
10
    btnGreen = Button(frameUpper,text="Green",fg="green")
11
    btnGreen.pack(side=LEFT,padx=5,pady=5)
12
13
    btnBlue = Button(frameUpper,text="Blue",fg="blue")
    btnBlue.pack(side=LEFT,padx=5,pady=5)
14
15
16
    frameLower = Frame(root,bg="lightblue") # 建立下层框架
17
    frameLower.pack()
    btnPurple = Button(frameLower,text="Purple",fg="purple")
18
19
    btnPurple.pack(side=LEFT,padx=5,pady=5)
20
21 root.mainloop()
```

#### 执行结果

| 🖊 с |        | ×    |
|-----|--------|------|
| Red | Green  | Blue |
|     | Purple |      |

# 8-1-3 活用 relief 属性

可以利用 relief 属性的特性,将 Widget 控件建立在框架内。

程序实例 ch8\_4.py: 建立三个框架,分别使用不同的 relief 属性。

```
# ch8 4.pv
1
   from tkinter import *
 2
 3
 4
   root = Tk()
 5
   root.title("ch8 4")
 6
 7
    fm1 = Frame(width=150, height=80, relief=GROOVE, borderwidth=5)
8
   fm1.pack(side=LEFT,padx=5,pady=10)
9
   fm2 = Frame(width=150,height=80,relief=RAISED, borderwidth=5)
10
11
   fm2.pack(side=LEFT,padx=5,pady=10)
12
13
    fm3 = Frame(width=150, height=80, relief=RIDGE, borderwidth=5)
14
   fm3.pack(side=LEFT,padx=5,pady=10)
15
16 root.mainloop()
```

#### 执行结果

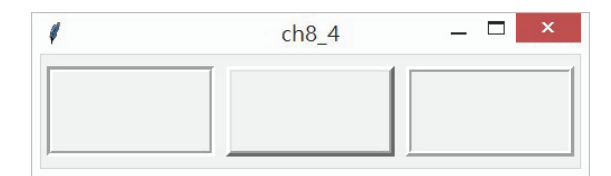

# 8-1-4 在含 raised 属性的框架内创建复选框

程序实例 ch8\_5.py: 创建一个含 raised 属性的框架, 同时在此框架内创建标签和复选框。

```
1 # ch8 5.pv
 2
   from tkinter import *
 3
 4 root = Tk()
 5
    root.title("ch8 5")
 6
    fm = Frame(width=150, height=80, relief=RAISED, borderwidth=5) # 创建框架
 7
 8
    lab = Label(fm,text="请复选常用的程序语言")
                                                 # 创建标签
 9
    lab.pack()
10
    python = Checkbutton(fm,text="Python")
                                                 # 创建Phthon复选框
    python.pack(anchor=W)
11
12
    java = Checkbutton(fm,text="Java")
                                                 # 创建Java复选框
   java.pack(anchor=W)
13
14
    ruby = Checkbutton(fm,text="Ruby")
                                                 # 创建Ruby复选框
    ruby.pack(anchor=W)
15
16 fm.pack(padx=10,pady=10)
                                                 # 包装框架
17
18
    root.mainloop()
```

| 请复选常用的程序语言 | 请复选常用的程序语言 |  |  |
|------------|------------|--|--|
| Python     | Python     |  |  |
| 🗆 Java     | 🔽 Java     |  |  |
| □ Ruby     | □ Ruby     |  |  |

## 8-1-5 额外对 relief 属性的支持

在标准的 Frame 框架中,对于 relief 属性并没有完全支持,例如, solid 和 sunken 属性,此时可以使用 tkinter.ttk 的 Frame 和 Style 模块。下面将直接以实例讲解。

程序实例 ch8\_6.py: 建立 6个框架,每个框架有不同的 relief。

```
1
    # ch8 6.py
    from tkinter import Tk
 2
 3
    from tkinter.ttk import Frame, Style
 4
 5
    root = Tk()
 6
    root.title("ch8 6")
 7
    style = Style()
                                    # 改用Style
    style.theme use("alt")
8
                                    # 改用alt支持Style
9
10
    fm1 = Frame(root,width=150,height=80,relief="flat")
    fm1.grid(row=0,column=0,padx=5,pady=5)
11
12
13
    fm2 = Frame(root,width=150,height=80,relief="groove")
14
    fm2.grid(row=0,column=1,padx=5,pady=5)
15
    fm3 = Frame(root,width=150,height=80,relief="raised")
16
    fm3.grid(row=0,column=2,padx=5,pady=5)
17
18
19
    fm4 = Frame(root,width=150,height=80,relief="ridge")
    fm4.grid(row=1,column=0,padx=5,pady=5)
20
21
    fm5 = Frame(root,width=150,height=80,relief="solid")
22
    fm5.grid(row=1,column=1,padx=5,pady=5)
23
24
25
    fm6 = Frame(root,width=150,height=80,relief="sunken")
    fm6.grid(row=1,column=2,padx=5,pady=5)
26
27
28
    root.mainloop()
```

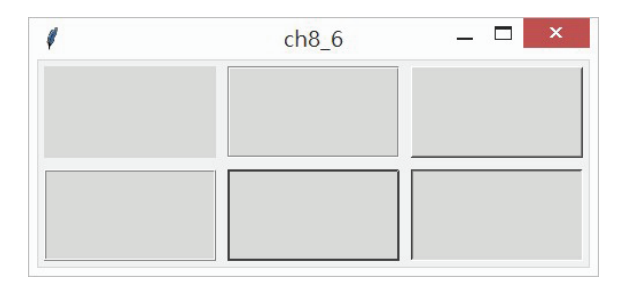

上述程序中需使用 tkinter.ttk 模块内的 Frame 作为支持才可正常显示 relief 外框,同时留意第 8 行中的 alt 参数主要是此机制内对于 relief 支持的参数。

# 8-2 标签框架 LabelFrame

#### 8-2-1 标签框架的基本概念

这也是一个容器控件,主要是将一系列相关的 Widget 组织在一个标签框架内,然 后给它一个名称。它的构造方法语法如下。

LabelFrame(父对象, options, …)

LabelFrame()方法的第一个参数是父对象,表示这个标签框架将建立在哪一个父 对象内。下列是 LabelFrame()方法内其他常用的 options 参数。

(1)bg或 background:背景色彩。

(2)borderwidth 或 bd: 标签边界宽度, 默认是 2。

(3)cursor: 当鼠标光标在框架上时的光标形状。

(4)font:标签框架中文字的字形。

(5)height: 框架的高度,单位是像素。

(6)highlightbackground: 当框架没有取得焦点时的颜色。

(7)highlightcolor: 当框架取得焦点时的颜色。

(8) highlighthickness: 当框架取得焦点时的厚度。

(9)labelAnchor:设置放置标签的位置。

(10)relief: 默认是 relief=FLAT,可由此控制框架的外框。

(11)text: 标签内容。

(12)width: 框架的宽度,单位是像素,省略时会自行调整为实际宽度。

程序实例 ch8\_7.py: 重新设计 ch5\_3.py,将账号和密码字段使用标签框架框起来,此 框架标签的文字是"数据验证"。

```
1
    # ch8 7.py
 2
    from tkinter import *
 3
 4
   root = Tk()
 5
   root.title("ch8_7")
                                            # 窗口标题
 6
 7
    msg = "欢迎进入Silicon Stone Educaiton系统"
 8
   sseGif = PhotoImage(file="sse.gif")
                                             # Logo图像文件
    logo = Label(root, image=sseGif, text=msg, compound=BOTTOM)
 9
   logo.pack()
10
11
12 # 以下是LabelFrame标签框架
13 labFrame = LabelFrame(root,text="数据验证") # 创建框架标签
14
    accountL = Label(labFrame,text="Account") # account标签
    accountL.grid(row=0,column=0)
15
16
    pwdL = Label(labFrame,text="Password") # pwd标签
17
    pwdL.grid(row=1,column=0)
18
    accountE = Entry(labFrame)
19
                                            # account文本框
20
   accountE.grid(row=0,column=1)
                                            # 定位account文本框
    pwdE = Entry(labFrame, show="*")
21
                                            # pwd文本框
    pwdE.grid(row=1,column=1,pady=10)
22
                                            # 定位pwd文本框
23
    labFrame.pack(padx=10,pady=5,ipadx=5,ipady=5) # 包装与定位标签框架
24
25
   root.mainloop()
```

| r          | ch8_7         | -         |        | ×  |
|------------|---------------|-----------|--------|----|
| 欢迎         | 进入Silicon Sto | one Edu   | caiton | 系统 |
|            | 25            | <u>ار</u> | S      |    |
|            | Bilicon       | øtour.    |        |    |
| 数据         | 验证            |           |        |    |
| -数据<br>Acc | 验证———<br>ount |           |        |    |

### 8-2-2 将标签框架应用于复选框

标签框架的应用范围很广泛,也常应用于将选项按钮或是复选框组织起来。下面 将直接以实例讲解。

程序实例 ch8\_8.py: 重新设计 ch7\_8.py,将复选框用标签框架框起来,同时设置了 root 窗口的宽度和高度。

```
1
   # ch8 8.py
2
   from tkinter import *
 3
4
   def printInfo():
5
       selection = ''
6
       for i in checkboxes:
                                            # 检查此字曲
7
           if checkboxes[i].get() == True: # 被选取则执行
8
               selection = selection + sports[i] + "\t"
9
       print(selection)
10
11
   root = Tk()
    root.title("ch8 8")
12
                                             # 窗口标题
   root.geometry("400x220")
13
14
   #以下建立标签框架与字典
   labFrame = LabelFrame(root,text="选择最喜欢的运动")
15
    sports = {0:"美式足球",1:"棒球",2:"篮球",3:"网球"}
16
                                                   # 运动字曲
    checkboxes = {}
17
                                            # 字曲存放被洗取项目
   for i in range(len(sports)):
18
                                            # 将运动字典转成复选框
19
       checkboxes[i] = BooleanVar()
                                            # 布尔变量对象
20
       Checkbutton(labFrame,text=sports[i],
                   variable=checkboxes[i]).grid(row=i+1,sticky=W)
21
22
    labFrame.pack(ipadx=5,ipady=5,pady=10)
                                            # 包装定位标签框架
23
    btn = Button(root,text="确定",width=10,command=printInfo)
24
25
   btn.pack()
26
27
   root.mainloop()
```

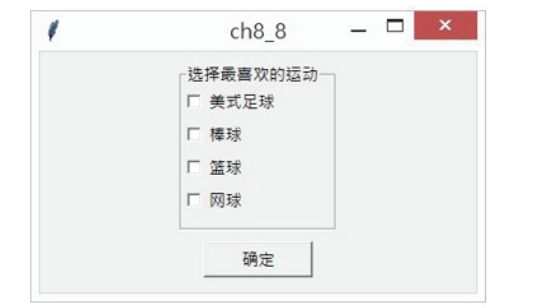

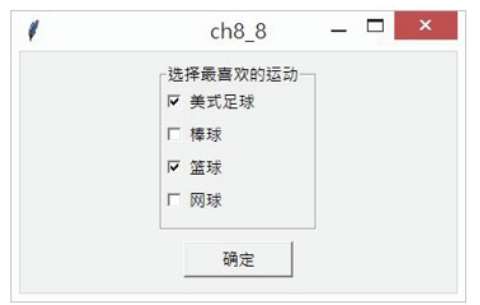

# 8-3 顶层窗口 Toplevel

## 8-3-1 Toplevel 窗口的基本概念

这个控件的功能类似于 Frame,但是这个控件所产生的容器是一个独立的窗口, 有自己的标题栏和边框。它的构造方法语法如下。

Toplevel(options, … )

下列是 LabelFrame() 方法内其他常用的 options 参数。

(1)bg 或 background: 背景色彩。

(2)borderwidth 或 bd: 标签边界宽度, 默认是 2。

(3)cursor: 当鼠标光标在 Toplevel 窗口上时的光标形状。

(4)fg: 文字前景颜色。

(5)font: 字形。

(6)height: 窗口高度。

(7)width: 窗口宽度。

程序实例 ch8\_9.py: 建立一个 Toplevel 窗口,为了区分在 Toplevel 窗口中增加字符串

#### "I am a toplevel.".

```
1 # ch8_9.py
2 from tkinter import *
3
4 root = Tk()
5 root.title("ch8_9")
6
7 tl = Toplevel()
8 Label(tl,text = 'I am a Toplevel').pack()
9
10 root.mainloop()
```

执行结果 下方左图是执行结果画面, 右图是适度移动主窗口后的结果。

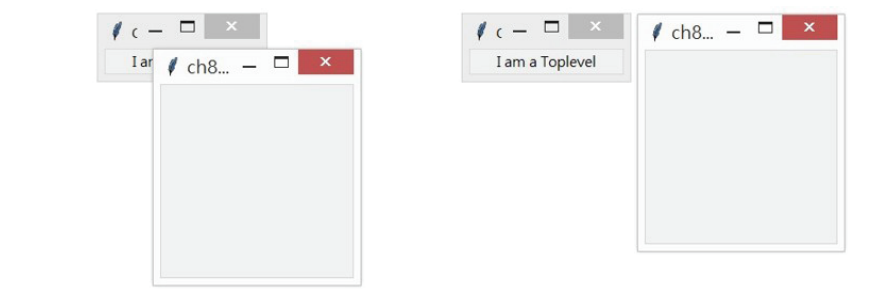

Toplevel 窗口建立完成后,如果关闭 Toplevel 窗口,原主窗口仍可以继续使用, 但是如果关闭了主窗口,Toplevel 窗口将自动关闭。在第1章介绍建立主窗口时有介 绍过窗口属性设置的方法,这些方法中有些可以供 Toplevel 窗口使用。

程序实例 ch8\_10.py: 设置 Toplevel 窗口的标题和大小。

```
# ch8 10.py
1
   from tkinter import *
 2
 3
   root = Tk()
4
 5
   root.title("ch8 10")
6
 7
   tl = Toplevel()
   tl.title("Toplevel")
8
9
   tl.geometry("300x180")
   Label(tl,text = 'I am a Toplevel').pack()
10
11
12 root.mainloop()
```

#### 执行结果

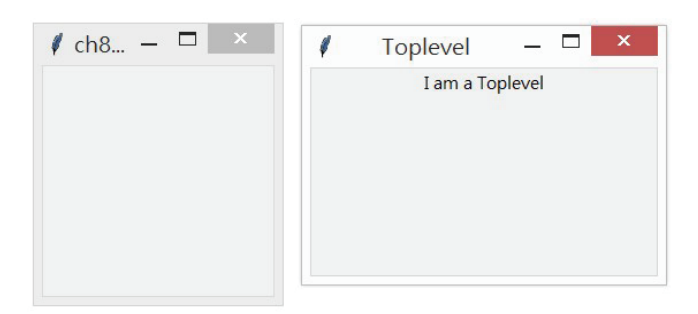

# 8-3-2 使用 Toplevel 窗口仿真对话框

程序实例 ch8\_11.py:这个程序执行时会有一个 Click Me 按钮,当单击此按钮时会由 一个随机数产生 Yes、No、Exit 字符串,这些字符串会出现在 Toplevel 窗口内。

```
1 # ch8 11.py
2
   from tkinter import *
3
   import random
4
5
   root = Tk()
6
   root.title("ch8 11")
7
8 msgYes, msgNo, msgExit = 1,2,3
9
   def MessageBox():
                                     # 创建对话框
       msgType = random.randint(1,3) # 随机数产牛对话框方式
10
11
       if msgType == msgYes:
                                    # 产生Yes字符串
```

```
labTxt = 'Yes'
12
13
       elif msgType == msgNo:
                                     # 产生No字符串
           labTxt = 'No'
14
15
       elif msgType == msgExit:
                                     # 产牛Exit字符串
           labTxt = 'Exit'
16
17
        tl = Toplevel()
                                      # 建立Toplevel窗口
18
        tl.geometry("300x180")
                                      # 设置对话框大小
        tl.title("Message Box")
19
        Label(t1,text=labTxt).pack(fill=BOTH,expand=True)
20
21
22
    btn = Button(root,text='Click Me',command = MessageBox)
23
    btn.pack()
24
25
    root.mainloop()
```

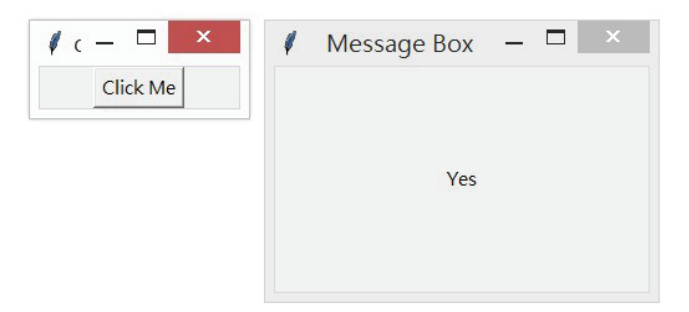